## **Engage My Customers (As a Merchant)**

### **STEP 1**

Go to www.online.valorpaytech.com and enter your login credentials.

| Email       |                 |  |
|-------------|-----------------|--|
| Password    |                 |  |
| Remember Me | Forgot Password |  |
| SIGN        | IN              |  |

#### **STEP 2**

Select Engage My Customers in the sidebar menu.

| Dashboard                     | (s)                       | THE PLANTRONIX                 | ΑΑΑΑΑΑΑΑ                      | •                           | ¢ <b>9</b> 0 |
|-------------------------------|---------------------------|--------------------------------|-------------------------------|-----------------------------|--------------|
| User Management               | 130                       | 42%                            | 17%                           | \$ 784.21                   |              |
| Transactions                  | Customer Count            | Repeated Customer              | Volume % Of Repeated Customer | Volume Of Repeated Customer |              |
| Virtual Terminal              |                           |                                |                               |                             |              |
| Device Management             |                           |                                |                               |                             |              |
| Engage My Customers           | <u>م</u>                  |                                | 💞 \Xi 🕏 MANAG                 | GE Action 👻                 |              |
| Promotions<br>Valor Shield RT | Store : The Plantronix    |                                |                               | I                           |              |
| Contact Us                    | MobileNo.1:(824) 837-7678 | Name:4popipip                  | LastVisit:04/20/2022 08:18 AM | last 6 month TX_Volume      |              |
| My Tickets                    | MobileNo.2:(546) 464-5645 | Email:rooban.renio07@gmail.com | No of Visits:366              | \$0.00                      |              |
| My Setting                    | MobileNo.3:(786) 363-6544 | Birthday Wish :07/22/2022      | Anniversary Wish :05/15/2013  |                             |              |
| Reports                       |                           |                                |                               |                             |              |
| Downloads                     | Store : The Plantronix#2  |                                |                               | 1                           |              |
|                               | MobileNo.1:(897) 979-8797 | Name:12ertertyertertert        | LastVisit:01/05/2022 06:30 AM | last 6 month TX_Volume      |              |
|                               | obileNo.2:(454) 545-4545  | Email:rooban.renio07@gmail.com | No of Visits:156              | \$0.00                      |              |
|                               | M vileNo.3:(333) 333-3333 |                                |                               |                             |              |
|                               | ore : The Plantronix      |                                |                               | :                           |              |
|                               | MobileNo. (787) 898-9898  | Name:SDFSDFSDF                 | LastVisit:05/04/2021 02:13 AM | last 6 month TX_Volume      |              |
|                               |                           |                                | No of Visits:43               | \$0.00                      |              |
| P                             | Engage My (               | Customers                      |                               |                             |              |

You will now have information regarding your **Customer Count**, how many Customers are **Repeated Customers**, **Volume % of Repeated Customers, Volume \$ of Repeated Customers** at the top of your screen.

|                                                                                     | THE PLANTRONIX AAAAAAAA                                                      |                                                                                   |        |                                         |      |  |
|-------------------------------------------------------------------------------------|------------------------------------------------------------------------------|-----------------------------------------------------------------------------------|--------|-----------------------------------------|------|--|
| 130<br>Customer Count                                                               | 42%<br>Repeated Customer                                                     | 17%<br>Volume % Of Repeated Customer                                              |        | \$ 784.21<br>Volume Of Repeated Cust    | omer |  |
| Q                                                                                   |                                                                              | √ ₹                                                                               | MANAGE | Action 👻                                |      |  |
| Store : The Plantronix                                                              |                                                                              |                                                                                   |        |                                         | :    |  |
| MobileNo.1:(824) 837-7678<br>MobileNo.2:(546) 464-5645<br>MobileNo.3:(786) 363-6544 | Name:4popipip<br>Email:rooban.renio07@gmail.com<br>Birthday Wish :07/22/2022 | LastVisit:04/20/2022 08:18 AM<br>No of Visits:366<br>Anniversary Wish :05/15/2013 |        | last 6 month TX_Volume<br>\$0.00        |      |  |
| Store : The Plantronix#2                                                            |                                                                              |                                                                                   |        |                                         | :    |  |
| MobileNo.1:(897) 979-8797<br>MobileNo.2:(454) 545-4545<br>MobileNo.3:(333) 333-3333 | Name:12ertertyertertert<br>Email:rooban.renio07@gmail.com                    | LastVisit:01/05/2022 06:30 AM<br>No of Visits:156                                 |        | last 6 month TX_Volume<br><b>\$0.00</b> |      |  |
|                                                                                     |                                                                              |                                                                                   |        |                                         |      |  |

### **STEP 4**

On the lower portion of the screen you will now have access to your **Individual Customers,** as well as some vital information related to that customer such as their **Mobile Number** (If provided in transaction), **Number of Visits,** their **Last Visit,** their **Birthday Wish**(if provided), as well as a Total of their purchases over the last 6 months.

| 4                                                                                   | THE PLANTRONI)                                                               | ΔΑΑΑΑΑΑΑ                                                                          |                                  | ■ ¢ •    |
|-------------------------------------------------------------------------------------|------------------------------------------------------------------------------|-----------------------------------------------------------------------------------|----------------------------------|----------|
| 130<br>Customer Count                                                               | 42%<br>Repeated Customer                                                     | 17%<br>Volume % Of Repeated Customer                                              | \$784.21<br>Volume Of Repeated C | Sustomer |
| <b>a</b>                                                                            |                                                                              | ≪ <del>,</del> ¢ M                                                                | ANAGE Action <del>-</del>        |          |
| MobileNo.1:(824) 837-7678<br>MobileNo.2:(546) 464-5645<br>MobileNo.3:(786) 363-6544 | Name:4popipip<br>Email:rooban.renio07@gmail.com<br>Birthday Wish :07/22/2022 | LastVisit:04/20/2022 08:18 AM<br>No of Visits:366<br>Anniversary Wish :05/15/2013 | last 6 month TX_Volume<br>\$0.00 | :        |
| Store : The Plantronix#2                                                            |                                                                              |                                                                                   |                                  | :        |
| MobileNo.1:(897) 979-8797<br>MobileNo.2:(454) 545-4545<br>MobileNo.3:(333) 333-3333 | Name:12ertertyertertert<br>Email:rooban.renio07@gmail.com                    | LastVisit:01/05/2022 06:30 AM<br>No of Visits:156                                 | last 6 month TX_Volume<br>\$0.00 |          |
|                                                                                     |                                                                              |                                                                                   |                                  |          |

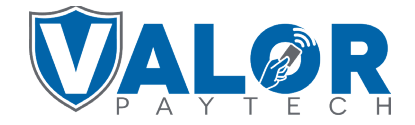

When selecting the **Vertical Elipsis** of an individual **Customer** on the right hand side you will be brought with a few options including: Send Promotion, Send Campaign Promotion, View Transactions, View Cards, Add Birthday Wish, and Add Anniversary Wish.

|                                                        | 💻 🗸                                                       | 8                       |                         |                                         |  |
|--------------------------------------------------------|-----------------------------------------------------------|-------------------------|-------------------------|-----------------------------------------|--|
| 130<br>Customer Count                                  | 42%<br>Repeated Customer                                  | 179<br>Volume % Of Repe | %<br>eated Customer     | \$784.21<br>Volume Of Repeated Customer |  |
| Q                                                      |                                                           |                         | :                       | Action -                                |  |
| Store : The Plantronix                                 |                                                           | •                       | Send Promotion          |                                         |  |
| MobileNo.1:(824) 837-7678<br>MobileNo.2:(546) 464-5645 | Name:4popipip<br>Email:rooban.renio07@gmail.com           | LastVis<br>No of V      | Send Campaign Promotion | last 6 month TX_Volume<br>\$0.00        |  |
| MobileNo.3:(786) 363-6544                              | Birthday Wish :07/22/2022                                 | Anniver                 | View Transactions       |                                         |  |
| Store : The Plantronix#2                               |                                                           | 8                       | View Cards              | :                                       |  |
| MobileNo.1:(897) 979-8797<br>MobileNo.2:(454) 545-4545 | Name:12ertertyertertert<br>Email:rooban.renio07@gmail.com | LastVis<br>No of V      | Add Birthday Wish       | last 6 month TX_Volume<br>\$0.00        |  |
| MobileNo.3:(333) 333-3333                              |                                                           | 11                      | Add Anniversary Wish    |                                         |  |

# **STEP 6**

When **Send Promotion** is selected, you will have the ability to send your customer a Message with the **Mobile Number** that was provided.

|                                                                                     | Promotion Message                                         |        |          |
|-------------------------------------------------------------------------------------|-----------------------------------------------------------|--------|----------|
| MobileNo.1:(824) 837-7678<br>MobileNo.2:(546) 464-5645<br>MobileNo.3:(786) 363-6544 | July Offer -<br>Send Promotion Message to :(824) 837-7678 |        | last 6 m |
| Store : The Plantronix#2 MobileNo.1:(897) 979-8797                                  | Type msg here<br>The Plantronix aaaaaaaaa                 | Å      | last 6 m |
| MobileNo.2:(454) 545-4545<br>MobileNo.3:(333) 333-3333                              |                                                           | CANCEL |          |

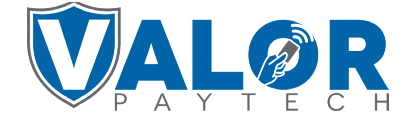

When **Send Campaign Promotion** is selected, if setup, you will now be able to Send an SMS or MMS to your Customer.

|                                                        | Campaio             | in Promotions |               | 🌣 MANAGE |      |
|--------------------------------------------------------|---------------------|---------------|---------------|----------|------|
|                                                        | oampaig             |               |               |          |      |
|                                                        | # Name              | Type Sele     | ect           |          |      |
| MobileNo.1:(824) 837-7678<br>MobileNo.2:(546) 464-5645 | 1 Happy Sale        | mms 🗸         | 2022 08:18 AM |          |      |
| MobileNo.3:(786) 363-6544                              |                     |               | า :05/15/2013 |          |      |
| Store : The Plantronix#2                               | 2 Happy Anniversary | mms           |               |          |      |
| MobileNo.1:(897) 979-8797                              | 3 Hello Aravind     | mms           | 2022 06:30 AM |          | last |
| MobileNo.2:(454) 545-4545<br>MobileNo.3:(333) 333-3333 | 4 Congrata          |               |               |          |      |
|                                                        | - Congrata          | CANCEL        | SEND          |          |      |
| Store : The Plantronix                                 |                     |               | _             |          |      |

### **STEP 8**

When **Transactions** is selected, you will be able to view your **Customer Transaction History** including any **SALE, REFUND, VOID, PREAUTH,** your **Customer** may have had. You will also have access to the **Number of Transactions** as well as their **Total Amount Spent** with your Business.

|                       |                    |                         |                |                         |                       |        | -          |   |
|-----------------------|--------------------|-------------------------|----------------|-------------------------|-----------------------|--------|------------|---|
| CREDIT SALE           | E                  | Store: The Plantronix   | Device:Device2 | EPI:2127224027          |                       | 🙎 VISA | TSYS :     |   |
|                       | E XXXX 1111        | 🖾 09-07-2022 01:52 AM   |                | Amount: \$5,456.88      | State Tax: \$381.98   |        |            | V |
| Ĩ                     | ta (875) 489-0294  | Non Cash charge:\$10.00 |                | 🖾 CREATIVE              | ≗ Plantronix Inc      |        | \$5,848.86 |   |
| CREDIT SA             | ALE                | Store:The Plantronix    | Device:Device2 | EPI:2127224027          |                       | 🧟 VISA | TSYS :     |   |
|                       | ■ XXXX 1111        | 🖾 09-07-2022 01:52 AM   |                | Amount: \$55,454.54     | State Tax: \$3,881.82 |        |            |   |
| And the second second | د (875) 489-0294 📞 | Non-Cash Charge:\$10.00 |                | 🖼 CREATIVE              | ≗ Plantronix Inc      | \$5    | 9,346.36   |   |
| CREDIT SA             | ALE                | Store:The Plantronix    | Device:Device2 | EPI:2127224027          |                       | 🛗 VISA | TSYS :     |   |
|                       | ■ XXXX 1111        | 🖾 09-06-2022 11:59 AM   |                | Amount: \$50.00         | State Tax: \$2.00     |        |            |   |
| And the second        | ta (881) 452-3364  | 🔤 issac@gmail.com       |                | Non-Cash Charge:\$10.00 | Subscription Id:6597  |        | \$62.00    |   |
|                       |                    |                         |                |                         |                       |        |            |   |

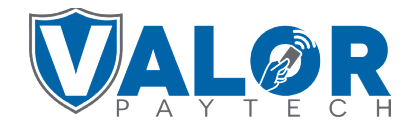

When **View Cards** is selected, you will be able to view your Customer's cards used with your business, if any. These details will include the last 4 digits of their card, and Customer Name as well as a means to remove that information.

| ۹                        |          |          |                     | <br>- | WANAGE |
|--------------------------|----------|----------|---------------------|-------|--------|
| Store : The Plantronix   |          |          |                     |       |        |
| o.1:(824) 837-7678       |          | CU       | STOMER CARD DETAILS |       |        |
| o.2:(546) 464-5645       | DISCOVER | XXXX6909 | ASDFSDFSDF          | ×     |        |
| 0.3:(786) 363-6544       | DISCOVER | XXXX1117 |                     | ×     |        |
| Store : The Plantronix#2 | VISA     | XXXX1111 |                     | ×     |        |
| o.1:(897) 979-8797       |          |          | CLOSE               |       |        |
| o.2:(454) 545-4545       |          |          |                     |       | _      |
| o.3:(333) 333-3333       |          |          |                     |       |        |
|                          |          |          |                     |       |        |

# **STEP 10**

When **Add Birthday Wish** is selected, you will be able to View and Edit your **Customer's Stored Birthday.** You may use this to assist with targeted **Campaigns** that will be setup in **Promotions**.

| onix  |             |                        |   |                           |  |
|-------|-------------|------------------------|---|---------------------------|--|
| 78    | Name:4pop   | Birthday Wish          | 1 | /isit:04/20/2022 08:18 AM |  |
| 5     | Email:rooba |                        |   | f Visits:366              |  |
| 4     | Birthday Wi | Select Date 08/30/2022 |   | versary Wish :05/15/2013  |  |
| nix#2 |             | (824) 837-7678         |   |                           |  |
| 7     | Name:12er   | CANCEL                 |   | visit:01/05/2022 06:30 AM |  |
| 5     | Email:roob  |                        | _ | f Visits:156              |  |

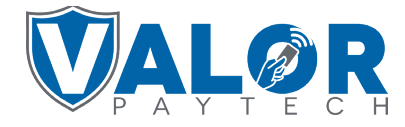

When **Add Anniversary Wish** is selected, you will be able to View and Edit your **Customer's Stored Anniversary Date**. You may use this to assist with targeted **Campaigns** that will be setup in **Promotions**.

| Intronix   |             |                                  |                           |
|------------|-------------|----------------------------------|---------------------------|
| '-7678     | Name:4pop   | Anniversary Wish                 | /isit:04/20/2022 08:18 AM |
| -5645      | Email:rooba |                                  | f Visits:366              |
| -6544      | Birthday Wi | Select Date           08/30/2022 | versary Wish :05/15/2013  |
| Intronix#2 |             | (824) 837-7678                   |                           |
| -8797      | Name:12er   | CANCEL                           | /isit:01/05/2022 06:30 AM |
| -4545      | Email:roob  |                                  | f Visits:156              |
| -3333      |             |                                  |                           |

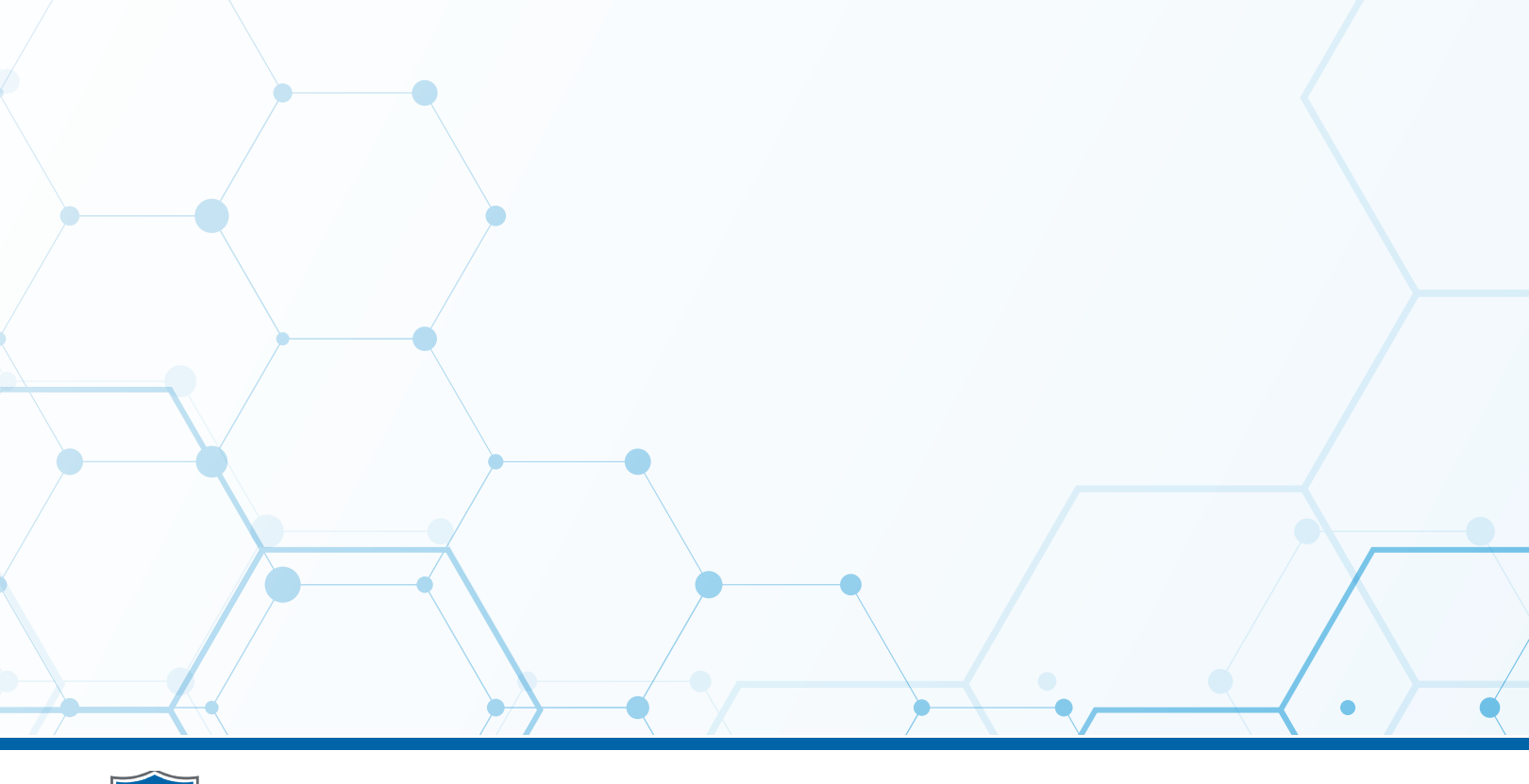

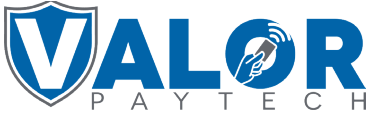